## 1-2. ログインする場合

KOSMO Communication Web の被保険者向けサービスを利用する場合は、以下の手順でログ インを行ってください。

1. ID とパスワードを入力してログイン

2. ID とパスワードを入力してログイン(パスワードの有効期限が切れている場合)

次ページより、手順を説明いたします。

1. ID とパスワードを入力してログイン

①ログイン画面の表示

インターネットブラウザのアドレス欄に「<u>https://kosmoweb.jp</u>」と入力します。 ログイン画面が表示されます。

②ログイン

被保険者向けサービスにログインします。 被保険者様が設定されている

ユーザ ID とパスワードを入力して「ログイン」ボタンを押下します。

| KQSMO Web                                   |                            | 2010 # 06 Л07 日                                                                             |  |
|---------------------------------------------|----------------------------|---------------------------------------------------------------------------------------------|--|
| ログイン画面                                      |                            |                                                                                             |  |
|                                             | ユーザIDと<br>ユーザID<br>パスワード   | パスワードを入力後、ログインボタンをクリックしてください。           001000000001           ・・・・・・・                      |  |
| パスワードを忘れた方はこちら                              |                            | 10/12                                                                                       |  |
| Copyright © Darra Institute of Research Dar | Adults Resde ()- Q € ( 7 . | 向シフトが-インストール-それていない時日には、 <u>Addie 社のサイトから Addie Reader サアウンロード(単位してください。</u><br>Mar Beaured |  |
|                                             |                            |                                                                                             |  |

|            |                    | 大和 太郎 様 2010年06月07E | 3 パスワード変更 ログア |
|------------|--------------------|---------------------|---------------|
| KQSMO.Web  |                    |                     |               |
|            |                    |                     | ・・・お問い合わせ先・   |
|            |                    |                     |               |
| トップ 通知情報照会 | <b>固人情報管理</b>      |                     |               |
|            |                    |                     |               |
| メインメニュー画面  |                    |                     |               |
|            | メニューを選択してく         | (Eau.               |               |
|            | 各種通知情報を参照します。      | 通知情報照会              |               |
|            | 個人情報および設定情報を管理します。 | 個人情報管理              | A Back        |
|            |                    | TATA AND AN AN      |               |
|            |                    |                     |               |
|            |                    |                     |               |

「メインメニュー画面」が表示されます。

2. ID とパスワードを入力してログイン(パスワードの有効期限が切れている場合)

①ログイン画面の表示

インターネットブラウザのアドレス欄に「<u>https://kosmoweb.jp</u>」と入力します。 ログイン画面が表示されます。

②ログイン

被保険者向けサービスにログインします。 被保険者様が設定されている

ユーザ ID とパスワードを入力して「ログイン」ボタンを押下します。

|                                          |                               |                                                      |   | 2010年06月07日 |  |
|------------------------------------------|-------------------------------|------------------------------------------------------|---|-------------|--|
| KQSMO Web                                |                               |                                                      |   |             |  |
|                                          |                               |                                                      |   |             |  |
| ログイン画面                                   |                               |                                                      |   |             |  |
|                                          | ユーザIDと<br>ユーザID<br>パスワード      | :パスワードを入力後、ログイン:<br>0010000000001<br>・・・・・・・<br>ログイン |   |             |  |
|                                          | Adots Reads (7-4) 🖩 🖓 7       | 用ノフトセインストールされていない場                                   | 1 | nucces.     |  |
| Copyright D Daws thranks of Research Dun | asers interveloe Ltd. All Rig | fata Heaserved                                       |   |             |  |
|                                          |                               |                                                      |   |             |  |
|                                          |                               |                                                      |   |             |  |
|                                          |                               |                                                      |   |             |  |

③新パスワードに変更

「現パスワード」、「新パスワード」、「新パスワード確認用」を入力します。 「変更」ボタンを押下します。

| । हरु • 🐑 : 💌 🚨            | 🐔 🔎 ere 🛧 difficition 🥹 🍰 🎍                            | 2010年06月07日                                                                                                    |
|----------------------------|--------------------------------------------------------|----------------------------------------------------------------------------------------------------|
| KOSMOW                     | 7eb                                                    |                                                                                                    |
| Communicat                 | hðir                                                   |                                                                                                    |
| 健保バスワード                    | 変更入力画面                                                 |                                                                                                    |
|                            | パ<br>現パスワ                                              | スワードの有効期限が切れています。<br>ードと新しいバスワードを入力してください。                                                                                                    |
|                            | 現パスワード(必須)                                             |                                                                                                    |
|                            | 新パスワード(必須)                                             |                                                                                                    |
|                            | 新パスワード確認用(必須)                                          |                                                                                                    |
|                            |                                                        | RR Contraction of the second second sec |
|                            | tausenus - H                                           |                                                                                                    |
| Concessor -                |                                                        | WHY DOT PARTICULAR THE AND A DOD STOCK AND AND TO DOT PERMIT                                                                                                    |
| copyright to David Install | ang or loganitier from the support for the transformer | anres.                                                                                                    |
|                            |                                                        |                                                                                                    |
|                            |                                                        |                                                                                                    |
|                            |                                                        |                                                                                                    |
|                            |                                                        |                                                                                                    |

## 「パスワード変更結果画面」が表示されます。 「メニューへ」ボタンを押下します。

| る 🔹 🚫 🗉 🗾 🛃 🏠 🔎 検索 🤸 お気に | 20 🚱 🍰 📓 - 🛄 🏭 🦓            |
|--------------------------|-----------------------------|
|                          | 大和 太郎 様 2010年06月07日 パスワード変更 |
|                          |                             |
| KOSMO Web                |                             |
| Communication            |                             |
|                          | ・・・お問い合                     |
|                          |                             |
| トップ通知情報照会 個人情報管理         |                             |
|                          |                             |
| 健保バスワード変更結果画面            |                             |
|                          |                             |
|                          |                             |
|                          | バスノードの支支が設了しないた。            |
|                          |                             |
|                          |                             |
|                          |                             |
|                          |                             |
| 注意事項・免責事項・セキュリティポリシー等    |                             |
|                          |                             |

## 「メインメニュー画面」が表示されます。

| √(E) 編集(E) 表示(V) お気に入り(A)                                        | ツール(工) ヘルプ(出)                                                                                  |                                     |                 |
|------------------------------------------------------------------|------------------------------------------------------------------------------------------------|-------------------------------------|-----------------|
| Z3 • 🕥 · 💌 🛃 🏠 🔎                                                 | 検索 🧙 お気に入り 🚱 🎯 - 🍑 📓 - 🛄 鑬                                                                     |                                     |                 |
|                                                                  |                                                                                                | 大和 太郎 様 2010年06月07日                 | バスワード変更 ログアウト   |
|                                                                  |                                                                                                |                                     |                 |
| KQSMO.Web                                                        |                                                                                                |                                     |                 |
| Communication                                                    |                                                                                                |                                     |                 |
|                                                                  |                                                                                                |                                     | ・・・お問い合わせ先・・    |
|                                                                  |                                                                                                |                                     |                 |
|                                                                  |                                                                                                |                                     |                 |
| トップ 通知情報照会 個                                                     | 人情報管理                                                                                          |                                     |                 |
|                                                                  |                                                                                                |                                     |                 |
| メインメニュー画面                                                        |                                                                                                |                                     |                 |
|                                                                  |                                                                                                |                                     |                 |
|                                                                  |                                                                                                |                                     |                 |
|                                                                  |                                                                                                | and the second second               |                 |
|                                                                  | メニューを選                                                                                         | 択してください。                            |                 |
|                                                                  | メニューを選                                                                                         | 択してください。                            |                 |
|                                                                  | メニューを選各種通知情報を参照します。                                                                            | <b>択してください。</b><br>通知情報照会           |                 |
|                                                                  | メニューを選<br>各種通知情報を参照します。<br>個人情報および設定情報を管理します。                                                  | <b>択してください。</b><br>通知情報照会<br>個人情報管理 |                 |
|                                                                  | メニューを選<br>各種通知情報を参照します。<br>個人情報および設定情報を管理します。                                                  | <b>択してください。</b> 通知情報照会  個人情報管理      |                 |
|                                                                  | メニューを選<br>各種通知情報を参照します。<br>個人情報および設定情報を管理します。                                                  | <b>捩してください。</b><br>通知情報照会<br>個人情報管理 |                 |
|                                                                  | メニューを選<br>各種通知情報を参照します。<br>個人情報および設定情報を管理します。                                                  | <b>捩してください。</b> 通知情報照会   個人情報管理     |                 |
| 注意事項・免责事項・セキュリティポリ                                               | メニューを選<br>各種通知情報を参照します。<br>個人情報および設定情報を管理します。<br>シー英                                           | <b>捩してください。</b> 通知情報照会   個人情報管理     |                 |
| <u>注意事項・免責事項・セキュリティポリ</u>                                        | メニューを選<br>各種通知情報を参照します。<br>個人情報および設定情報を管理します。<br>シー等<br>覧には Adobe Reader が必要です。 同ソフトがインストールされて | 扱してください。<br>通知情報照会<br>個人情報管理        |                 |
| <u>注意事項・免责事項・セキュリティポリ</u><br><u> に この BPF FEADER</u> * PDFファイルの開 | メニューを選<br>各種通知情報を参照します。<br>個人情報および設定情報を管理します。<br>シー英<br>覧には Adobe Reader が必要です。 同ソフトがインストールされて | 択してください。<br>通知情報照会<br>個人情報管理        | シロード(無信)してください。 |

以上